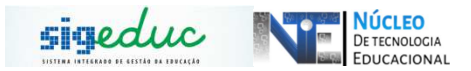

## TUTORIAL PARA PORTAL DA GESTÃO ESCOLAR – CADASTRO E ALTERAÇÃO DE DADOS DE ESTUDANTES

ATENÇÃO: AS MATRÍCULAS DOS ESTUDANTES SÓ PODEM SER EFETUADAS A PARTIR DA VALIDAÇÃODEVAGAS REALIZADAS PELA SECRETARIA DE ESTADO DE EDUCAÇÃO.

### **CADASTRO DE ESTUDANTES**

<u>Passo 1</u>: Acessar o Menu, e seguir o caminho: *Estudantes > Cadastrar novo* estudante > No ano letivo atual:

| _ |                 |                       |                   |              |       |                        |        |
|---|-----------------|-----------------------|-------------------|--------------|-------|------------------------|--------|
|   | 🐉 Estudantes    | 🧾 Diário de Classe    | 🤬 Dados da Escola | 🧵 Relatórios |       |                        |        |
|   | Cadastrar Nov   | o Estudante           |                   |              | - • E | No Ano Letivo Atual    |        |
| - | Alterações de   | Cadastro              |                   |              | •     | No Ano Letivo Anterior | a E    |
|   | Alterações no   | Vínculo               |                   |              | •     |                        |        |
|   | Consulta Avan   | çada de Estudantes    |                   |              |       | ESC EST REISALIN       | VA FER |
|   | Ficha Individua | al                    |                   |              | •     |                        | UUALZ  |
|   | Abono de Falta  | as                    |                   |              | •     |                        |        |
|   | Documentos (I   | Boletim/Histórico e O | Outros)           |              | •     |                        |        |

**Passo 2:** Após clicar no menu anterior, a tela seguinte será mostrada, nesta tela, insira os dados do estudante:

| NINILO JHONATHAS DE S. MIRA            | NDA Alterar vínculo                                               | Calendário Escolar                          | 📻 Módulas             | > Abrir Chamado       | 🧼 Área Admin.          |
|----------------------------------------|-------------------------------------------------------------------|---------------------------------------------|-----------------------|-----------------------|------------------------|
| CEST PROF M MERIAN DOS S C I           | PERNANDES                                                         |                                             | Alterar senha         | 🔕 Ajuda               |                        |
| PORTAL DA GESTÃO ESCOL                 | AR > DADOS PESSOAIS                                               |                                             |                       |                       |                        |
|                                        |                                                                   |                                             |                       |                       |                        |
| Esta operação permite o r              | radastro de um pouo estudante no ar                               | o de matrícula atual. O estudante c         | adastrado iá estacă   | rom wage concedide e  | a state in attrict day |
| effetiwada, portanto, é aconselha      | ável realizar esta operação com os d                              | ocumentos do estudante em mãos.             |                       |                       |                        |
| Observação: Será possi                 | vel cadastrar apenas em séries que a                              | ainda possuem viagais diispoiniveis.        |                       |                       |                        |
|                                        |                                                                   |                                             |                       |                       |                        |
|                                        |                                                                   | DADOS PESSOAIS                              |                       |                       |                        |
|                                        | Estudante sem CPF                                                 |                                             |                       |                       |                        |
| CPF:                                   | ۹.                                                                |                                             |                       |                       |                        |
| Nome Oficial: 🔹                        |                                                                   |                                             |                       |                       |                        |
| Nome Social:                           |                                                                   |                                             |                       |                       |                        |
| E-Mail:                                |                                                                   |                                             |                       |                       |                        |
| Nome do Responsável:                   |                                                                   |                                             |                       |                       |                        |
| Grau de Parentesco do<br>Responsaivel: |                                                                   |                                             |                       |                       |                        |
| Tipo do Documento do<br>Responsável:   | O RG O CPF                                                        |                                             |                       |                       |                        |
| Sexo do Estudante: 🛸                   | 🖲 Masculino 🔿 Ferninino                                           | Data de Nascimenti                          | 01 *                  |                       |                        |
| Estado Civil:                          | SELECIONE V                                                       | Cor/Ra                                      | aça: SELECIONE -      |                       |                        |
| Tipo Sanguíneo:                        | SELECIONE ~                                                       |                                             |                       |                       |                        |
| FILIAÇÃO                               |                                                                   |                                             |                       |                       |                        |
| PrimeinaFilliação: 🗰                   | Māe 🗸                                                             |                                             |                       |                       |                        |
| Profissão da Primeira Filiação:        |                                                                   |                                             |                       |                       |                        |
| Segunda Filiação:                      | SELECIONE V                                                       |                                             |                       |                       |                        |
| Profissão da Segunda Filiação:         |                                                                   |                                             |                       |                       |                        |
| Terceira Filiação:                     | SELECIONE V                                                       |                                             |                       |                       |                        |
| Profissão da Terceira Filiação:        |                                                                   |                                             |                       |                       |                        |
| CERTIDÃO CIVIL                         |                                                                   |                                             |                       |                       |                        |
| Certidão Civil:                        | ○ MODELO ANTIGO ○ MODELO<br>(Se a certidão foi emitida até 31/12/ | NOVO<br>2009 - modelo antigo. Caso a certia | ão emitida a partir d | e :01/:01/2010 - mode | la nova                |
|                                        |                                                                   |                                             |                       |                       |                        |

Os dados do estudante devem ser preenchidos corretamente, fique atento

que emalguns campos estão marcados com uma pequena estrela azul \*, que significa que aquela informação não pode ser deixada em branco. Após preencher todos os dados, clique em Próximo Passo para seguir o processo de cadastro.

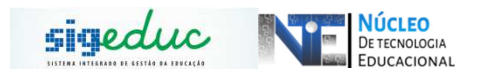

**Passo 3**: Na tela seguinte você deve selecionar a série/ano da vaga do estudante, e clique em Próximo Passo:

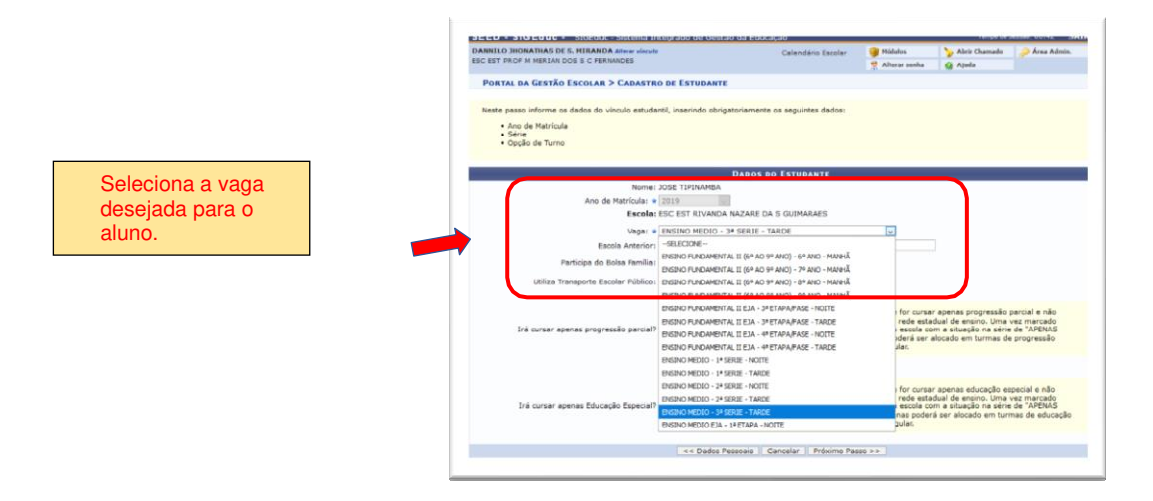

## ATENÇÃO: A OPÇÃO SÉRIE/TURNO NÃO CORRESPONDE AINDA Á TURMA DO ESTUDANTE, E SIM A VAGA QUE ELE OCUPARÁ. E SE CASO ACONTECER DE NÃO HAVER VAGA NA SÉRIE DESEJADA SERÁ NECESSÁRIO AUMENTAR A OFERTA DE VAGAS NA OPÇÃO DESEJADA.

Napáginaseguinte, aparecerão as informações inseridas por vocêno processo de matrícula.

| Charteline Thegrado a                            | Co C C        | and the second second s |                    | 1.0.            |              |
|--------------------------------------------------|---------------|----------------------------------------------------------------------------------------------------|--------------------|-----------------|--------------|
| INNILO JHONATHAS DE S. MIRANDA Alterer vincule   |               | Calendário Escolar                                                                                                    | 😝 Módulos          | 🍃 Abrir Chamado | 🤌 Área Admin |
|                                                  |               |                                                                                                    | Atterar senha      | Ajuda           |              |
| Portal da Gestão Escolar > Resumo dos Dados do B | ESTUDANTE     |                                                                                                    |                    |                 |              |
| CONFIRA OS DADOS D                               | O ESTUDAR     | TE ANTES DE CONFIL                                                                                                    | RMAR A OPERAÇÃO    |                 |              |
| Nome Oficial: JOSE TIPINAMBA                     |               |                                                                                                    |                    |                 |              |
| Nome Social: JOSE TIPINAMBA                      |               |                                                                                                    |                    |                 |              |
| E-mail:                                          |               |                                                                                                    |                    |                 |              |
| Data de Nascimento: 07/07/2002                   |               | c                                                                                                    | OPF: Não Informado |                 |              |
| Estado Civils                                    |               |                                                                                                    |                    |                 |              |
| Sexo: Masculino                                  |               |                                                                                                    |                    |                 |              |
| Raça:                                            |               |                                                                                                    |                    |                 |              |
| Filiação                                         |               |                                                                                                    |                    |                 |              |
| Nome do(a) Mãe: MARIA TPINAMBA                   |               |                                                                                                    |                    |                 |              |
| Profissão do(a) Mãe:                             |               |                                                                                                    |                    |                 |              |
| DOCUMENTO DE IDENTIDADE                          |               |                                                                                                    |                    |                 |              |
| RG:                                              |               | Órgão de Expedio                                                                                                    | :80:               |                 |              |
| UF: Não Informado                                |               | Data de Expediç                                                                                                    | :801               |                 |              |
| Naturalizer                                      |               |                                                                                                    |                    |                 |              |
| País: Brasil                                     | UF: AP        | Município: MACAP                                                                                                    | A                  |                 |              |
| INFORMAÇÕES PARA CONTATO                         |               |                                                                                                    |                    |                 |              |
| Logradouro:                                      |               |                                                                                                    | N.*:               |                 |              |
| Complemento:                                     |               |                                                                                                    |                    |                 |              |
| Bairros                                          |               |                                                                                                    | CEPs               |                 |              |
| UF: AP                                           |               |                                                                                                    | Municipio: M       | ACAPA           |              |
| Tel. Fixo:                                       |               |                                                                                                    | Tel. Celular:      |                 |              |
| VÍNCULO ESTUDANTIL                               |               |                                                                                                    |                    |                 |              |
| Ano: 2019                                        |               |                                                                                                    |                    |                 |              |
| Município: MACAPA                                |               |                                                                                                    |                    |                 |              |
| Escola: ESC EST RIVANDA NAZA                     | RE DA S GUIN  | IARAES                                                                                                    |                    |                 |              |
| Série de Ingresso: ENSINO MEDIO - 3ª SER         | IE            |                                                                                                    |                    |                 |              |
| Escola Anterior:                                 |               |                                                                                                    |                    |                 |              |
| Opção de Turno: TARDE                            |               |                                                                                                    |                    |                 |              |
| NIS:                                             |               |                                                                                                    |                    |                 |              |
| Participa do Bolsa Família? Sim                  |               |                                                                                                    |                    |                 |              |
| Itiliza Transporte Escolar Público? Sim          |               |                                                                                                    |                    |                 |              |
| DOCUMENTOS PENDENTES                             |               |                                                                                                    |                    |                 |              |
|                                                  |               |                                                                                                    |                    |                 |              |
| GRAVAR FOTO                                      |               |                                                                                                    |                    |                 |              |
| Foto:<br>Tirando u                               | ma foto com   | a webcam:                                                                                                    |                    |                 |              |
| Confirmar << D                                   | ados Pessoai: | s 🛛 << Dados Acadêmi                                                                                                    | cos Cancelar       |                 |              |
|                                                  | Portal da     | Gestio Escolar                                                                                                    |                    |                 |              |
|                                                  | Portal da     | Contrato Esconar                                                                                                    |                    |                 |              |

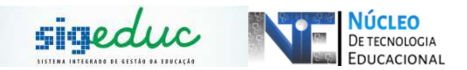

Você deve verificar se há algum erro nos dados do estudante, se houver erro, verifique se esse erro e corrija, se tudo estiver correto clique no Botão Confirmar. Tudo certo! A próxima tela mostrará os dados de matrícula do estudante, você pode clicar nos pergaminhos e salvar ou imprimir o comprovante de matrícula do estudante.

| EED - SIGEduc - SIGEduc - Sistema Integrado de Gestão da E                                                                                                    | ducação                                                                                                    |                                        | Tempo de S             | erste 00.44 SJ  |
|----------------------------------------------------------------------------------------------------|----------------------------------------------------------------------------------------------------|----------------------------------------|------------------------|-----------------|
| INNILO JHONATHAS DE S. MIRANDA Alterer vincule                                                                                                    | Calendário Escolar                                                                                              | 🤪 Mõdulos                              | Service Chamado        | 🥟 Area Admin    |
| C EST PROP M MERLAN DOS S C PERNANDES                                                                                                    |                                                                                                    | 😤 Alterar senha                        | Q Ajuda                |                 |
| • Estudante 201930590773 - XOSE TIPINAMBA cadastrado com                                                                                                    | sucesso!                                                                                                    |                                        | ė                      | x) fethar mensa |
| ATENÇÃO! Caso deseje cadastrac alterar ou remover observações a serem<br>Gestão Escolar -> Matriculas -> Documentos de Matricula -> Observação de Doc                                                                                                    | exibidas nos docur<br>sumento.                                                                                  | nentos, use as operaçi                 | les disponibilizadas e | m Portal da     |
| DADOS DO I                                                                                                    | ESTUDANTE                                                                                                    |                                        |                        |                 |
| Estudante(a): JOSE TIPINAMBA                                                                                                    |                                                                                                    | CPF:                                   |                        | RG:             |
| Data de Nascimento: 07/07/2002                                                                                                    | Natu                                                                                                    | ralidade: MACAPA - A                   | P Nacionalid           | ades            |
| Matricula: 201930590773                                                                                                    |                                                                                                    | ID:                                    |                        |                 |
| Escola: ESC EST RIVANDA NAZARE DA S GUIMARAES                                                                                                    | INE                                                                                                    | P Escola: 16007271                     |                        | Ano: 2019       |
| Etapa de Ensino: ENSINO MEDIO - 3ª SERIE                                                                                                    |                                                                                                    | Turma: Sem Turma                       |                        |                 |
| Turnoi TARDE                                                                                                    |                                                                                                    |                                        |                        |                 |
| Situação da Série: MATRICULADO                                                                                                    | Número (                                                                                                    | hamada:                                |                        |                 |
| Endereço;                                                                                                    | Comp                                                                                                    | lemento:                               | Núm                    | ero:            |
| 🤣: Alterar Dados Pessoais do Estudante 🛛 🗐 : Emit                                                                                                    | ir Documento 🛛                                                                                                  | : Emitir Documente                     | Com Endereço           |                 |
| SELEÇÃO DE DOCUMENTO PARA EMISSÃO                                                                                                    |                                                                                                    |                                        |                        |                 |
| Documento                                                                                                    |                                                                                                    |                                        |                        |                 |
| Ficha de Matricula                                                                                                    |                                                                                                    |                                        |                        |                 |
| Declaração dos País/Responsáveis                                                                                                    |                                                                                                    |                                        |                        | 00              |
| Atestado de Matricula                                                                                                    |                                                                                                    |                                        |                        | 13 LB           |
| Cano                                                                                                    | celar                                                                                                    |                                        |                        |                 |
| Portal da Ge                                                                                                    | stão Escolar                                                                                                    |                                        |                        |                 |
| THE REPORT OF A DESCRIPTION OF A DESCRIPTION OF A | CALL STREET, STREET, STREET, STREET, STREET, STREET, STREET, STREET, STREET, STREET, STREET, STREET, STREET, ST | 22220000000000000000000000000000000000 |                        |                 |

### ALTERAÇÃO DE DADOS DE ESTUDANTES

**<u>ATENÇÃO</u>**: Se no momento do cadastro o usuário errou algum dado do estudante, ou se deseja adicionar um dado posteriormente, utilize a funcionalidade abaixo.

# <u>Passo 1</u>: Acessar o Menu, e seguir o caminho: *Estudantes > Alterações de cadastro > Atualizar dados pessoais:*

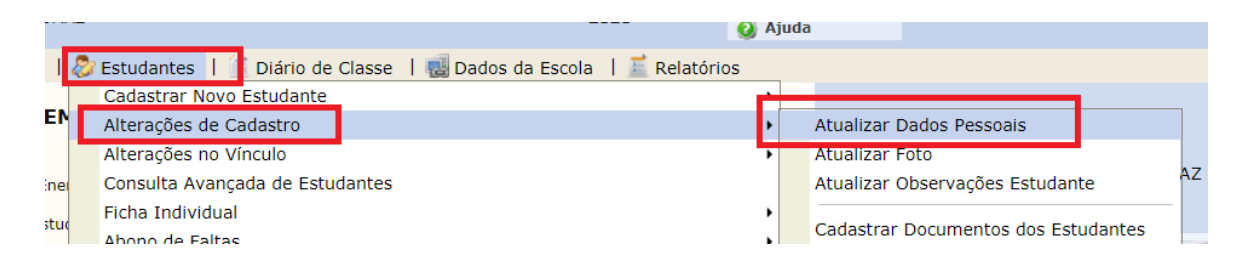

**Passo 2**: Após clicar no menu anterior, a tela seguinte será mostrada, nesta tela, digite o nome do estudante ou CPF e clique em buscar, logo após clique no botão verde e selecione o estudante.

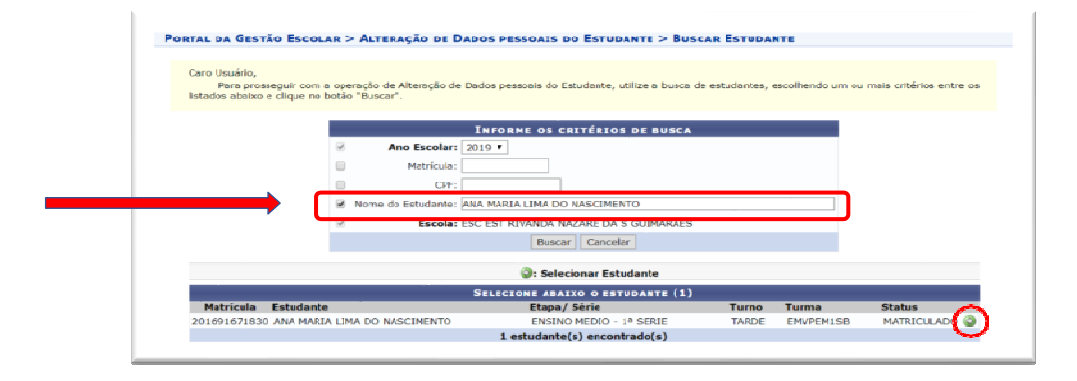

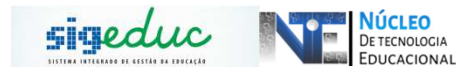

**Passo 3:** Após selecionar o estudante, será mostrado a ficha cadastral do mesmo, realize as alterações que deseja e clique em Confirmar alteração para finalizar o processo de alteração de dados.

|                                                                                                    | ertificado Militar:                                                                                                    |                                                                                                    | Da                                                                                         | ta de Expedição:                                                              |                                               |          |
|----------------------------------------------------------------------------------------------------|----------------------------------------------------------------------------------------------------|----------------------------------------------------------------------------------------------------|--------------------------------------------------------------------------------------------|-------------------------------------------------------------------------------|-----------------------------------------------|----------|
|                                                                                                    | Série:                                                                                                    |                                                                                                    |                                                                                            | Categoria:                                                                    | Órgão:                                        |          |
| NATURALIDA                                                                                                    | DE                                                                                                    |                                                                                                    |                                                                                            |                                                                               |                                               |          |
|                                                                                                    | País: Brasil                                                                                                    | ~                                                                                                    |                                                                                            | UF: Amapá                                                                     | ~                                             |          |
| Nacion                                                                                                    | alidade:                                                                                                    |                                                                                                    | Munic                                                                                      | ípio: MACAPA                                                                  | ~                                             |          |
| INFORMAÇÕE                                                                                                    | S PARA CONTATO                                                                                                    | 1                                                                                                    |                                                                                            |                                                                               |                                               |          |
|                                                                                                    | CEP:                                                                                                    | 🔍 (clique na lupa para busca                                                                                                    | r o endereço do CEP informado)                                                             |                                                                               |                                               |          |
|                                                                                                    | Logradouro:                                                                                                    |                                                                                                    |                                                                                            | N.°:                                                                          |                                               |          |
|                                                                                                    | Bairro:                                                                                                    |                                                                                                    |                                                                                            | Complemento:                                                                  |                                               |          |
|                                                                                                    | UF: [/                                                                                                    | Amapá 🗸                                                                                                    |                                                                                            | Município:                                                                    | MACAPA                                        | ~        |
|                                                                                                    | Tel. Fixo:                                                                                                    |                                                                                                    |                                                                                            | Tel. Celular:                                                                 | L                                             |          |
| OUTRAS INF                                                                                                    | ORMAÇÕES                                                                                                    |                                                                                                    | (**********                                                                                |                                                                               | NO 30 -                                       |          |
|                                                                                                    | NIS:                                                                                                    | IN                                                                                                    | EP:                                                                                        | Nº do Cart                                                                    | ão do SUS:                                    |          |
| NECESSIDAD                                                                                                    | Aultar / Funcionario<br>Forças Arma<br>E EDUCACIONAL I<br>ades/superdotação<br>Auditiva                                                                                                    | Civil * Sim ® Nao<br>ESPECIAL<br>Autismo Infantil<br>Deficiência física                                                                                                | Cadeirante                                                                                 | Cegueira                                                                      | a múltipla                                    |          |
| Periodente de N     NECESSIDAD     Altas habilid     Deficiência A     Em Fase de     Sindrome de     Surdoceguei     Visão Subno                                                                                                    | ades/superdotação<br>Auditiva<br>Diagnóstico<br>Asperger<br>ra<br>rmal / Baixa Visão                                                                                                    | Civil * Sim Nao<br>ESPECIAL<br>Autismo Infantil<br>Deficiência física<br>Hidrocefalia<br>Síndrome de Down<br>TDG - Transtorno Global do Desenvol                       | Cadeirante<br>Deficiência intele<br>Microcefalia<br>Síndrome de Ret<br>vimento Tetraplegia | Cegueira<br>Deficiênci<br>Paralisia (<br>Surdez<br>Transport                  | a múltipla<br>Cerebral<br>o desintegrativo da | infância |
| NECESSIDAD     Altas habilid     Deficiência A     Em Fase de     Sindrome de     Surdoceguei     Visão Subno     Documento:                                                                                                    | e EDUCACIONAL I<br>ades/superdotação<br>Auditiva<br>Diagnóstico<br>e Asperger<br>ra<br>rmal / Baixa Visão<br>s PENDENTES                                                                                                    | Civil * Sim Nao<br>ESPECIAL<br>Autismo Infantil<br>Deficiência física<br>Hidrocefalia<br>Síndrome de Down<br>TDG - Transtorno Global do Desenvol                       | Cadeirante Deficiência intele Microcefalia Síndrome de Ret vimento Tetraplegia             | Cegueira Ctual Deficiênci Paralisia ( t Surdez Transport                      | a múltipla<br>Cerebral<br>o desintegrativo da | infância |
| NECESSIDAD     Altas habilid     Deficiência A     Em Fase de     Síndrome de     Surdoceguei     Visão Subno     Documento:     Tipo de D     Histórico I                                                                                   | e EDUCACIONAL I<br>ades/superdotação<br>Auditiva<br>Diagnóstico<br>e Asperger<br>ra<br>rmal / Baixa Visão<br>s PENDENTES<br>locumento<br>Escolar                                                                                     | Civil * Sim Nao<br>ESPECIAL<br>Autismo Infantil<br>Deficiência física<br>Hidrocefalia<br>Síndrome de Down<br>TDG - Transtorno Global do Desenvol                       | Cadeirante Deficiência intele Microcefalia Síndrome de Ret vimento Tetraplegia             | Cegueira<br>Deficiênci<br>Paralisia (<br>Surdez<br>Transport                  | a múltipla<br>Cerebral<br>o desintegrativo da | infância |
| NECESSIDAD     Altas habilid     Deficiência A     Em Fase de     Síndrome de     Surdoceguei     Visão Subno     Documento:     Tipo de D     Históricol     Declaraçã                                                                      | e EDUCACIONAL I<br>ades/superdotação<br>Auditiva<br>Diagnóstico<br>a Asperger<br>ra<br>rmal / Baixa Visão<br>s PENDENTES<br>locumento<br>Escolar                                                                                     | Civil * Sim Nao<br>ESPECIAL<br>Autismo Infantil<br>Deficiência física<br>Hidrocefalia<br>Síndrome de Down<br>TDG - Transtorno Global do Desenvol                       | Cadeirante Deficiência intele Microcefalia Síndrome de Ret vimento Tetraplegia             | Cegueira Cegueira Deficiênci Paralisia ( Surdez Transport para Entrega (dias) | a múltipla<br>Cerebral<br>o desintegrativo da | infância |
| NECESSIDAD     Altas habilid     Deficiência A     Em Fase de     Síndrome de     Surdoceguei     Visão Subno     Documentos     Tipo de D     Histórico I     Declaraçã     Foto 3x4                                                        | Autoria Perses Arma<br>e EDUCACIONAL I<br>ades/superdotação<br>Auditiva<br>Diagnóstico<br>e Asperger<br>ra<br>rmal / Baixa Visão<br>s PENDENTES<br>locumento<br>Escolar<br>io da Escola                                              | Civil * Sim Nao<br>ESPECIAL<br>Autismo Infantil<br>Deficiência física<br>Hidrocefalia<br>Síndrome de Down<br>TDG - Transtorno Global do Desenvol                       | Cadeirante Deficiência intele Microcefalia Síndrome de Ret vimento Tetraplegia             | Cegueira Cegueira Deficiênci Paralisia ( Surdez Transport para Entrega (dias) | a múltipla<br>Cerebral<br>o desintegrativo da | infância |
| NECESSIDAD     Altas habilid     Deficiência A     Em Fase de     Síndrome de     Surdoceguei     Visão Subno     Documentos     Tipo de D     Histórico 1     Declaraçã     Foto 3x4     RG (Cópi                                           | Autoriano ano<br>Forças Arma<br>E EDUCACIONAL I<br>ades/superdotação<br>Auditiva<br>Diagnóstico<br>e Asperger<br>ra<br>rmal / Baixa Visão<br>S PENDENTES<br>Hocumento<br>Escolar<br>io da Escola<br>a)                               | Civil * Sim Nao<br>ESPECIAL<br>Autismo Infantil<br>Deficiência física<br>Hidrocefalia<br>Síndrome de Down<br>TDG - Transtorno Global do Desenvol                       | Cadeirante Deficiência intele Sindrome de Ret vimento Tetraplegia Prazo                    | Cegueira<br>Deficiênci<br>Paralisia (<br>Surdez<br>Transport                  | a múltipla<br>Cerebral<br>o desintegrativo da | infância |
| NECESSIDAD     Altas habilid     Deficiência A     Em Fase de     Síndrome de     Surdoceguei     Visão Subno     Documentos     Tipo de D     Histórico 1     Declaraçã     Foto 3x4     RG (Cópi                                           | Autoriano ano<br>Forças Arma<br>E EDUCACIONAL I<br>ades/superdotação<br>Auditiva<br>Diagnóstico<br>e Asperger<br>ra<br>ra<br>rmal / Baixa Visão<br>s PENDENTES<br>Hocumento<br>Escolar<br>io da Escola<br>a)<br>de Nascimento (Cópia | Civil * Sim  Nao  ESPECIA  Autismo Infantii  Deficiência física Hidrocefalia Síndrome de Down TDG - Transtorno Global do Desenvol                                      | Cadeirante Deficiência intele Sindrome de Ret Vimento Tetraplegia Prazo                    | Cegueira Cegueira Deficiênci Paralisia ( Surdez Transport para Entrega (dias) | a múltipla<br>Cerebral<br>o desintegrativo da | infância |
| NECESSIDAD<br>Altas habilid<br>Deficiência A<br>Em Fase de<br>Síndrome de<br>Surdoceguei<br>Visão Subno<br>Documentos<br>Tipo de D<br>Histórico I<br>Declaraçã<br>Foto 3x4<br>RG (Cópi<br>Certidão d<br>RG dos p                             | Auditiva     E EDUCACIONAL I     ades/superdotação     Auditiva     Diagnóstico     Asperger     ra     ra     ra / Baixa Visão     s PENDENTES     locumento     Escola     a)     de Nascimento (Cópia     ais ou responsável (Co  | Civil * Sim  Nao  ESPECIAL  Autismo Infantii  Deficiência física Hidrocefalia Síndrome de Down TDG - Transtorno Global do Desenvol TDG - Transtorno Global do Desenvol | Cadeirante Deficiência intele Sindrome de Ret vimento Prazo Prazo                          | Cegueira Cegueira Deficiênci Paralisia ( Surdez Transport para Entrega (dias) | a múltipla<br>Cerebral<br>o desintegrativo da | infância |
| NECESSIDAD     Altas habilid     Deficiência A     Em Fase de     Síndrome de     Surdoceguei     Visão Subno     Documento:     Tipo de D     Histórico I     Declaraçã     Foto 3x4     RG (Cópi     Certidão c     RG dos p     Guia de T | Auditiva<br>E EDUCACIONAL I<br>ades/superdotação<br>Auditiva<br>Diagnóstico<br>a Asperger<br>ra<br>rmal / Baixa Visão<br>S PENDENTES<br>locumento<br>Escolar<br>a)<br>de Nascimento (Cópia<br>als ou responsável (Co<br>ransferência | Civil * Sim  Nao  ESPECIAL  Autismo Infantii  Deficiência física Hidrocefalia Síndrome de Down TDG - Transtorno Global do Desenvol TDG - Transtorno Global do Desenvol | Cadeirante Deficiência intele Sindrome de Ret vimento Tetraplegia Prazo                    | Cegueira Ctual Deficiênci Paralisia ( Surdez Transport para Entrega (dias)    | a múltipla<br>Cerebral<br>o desintegrativo da | infância |
| NECESSIDAD     Altas habilid     Deficiência A     Em Fase de     Síndrome de     Surdoceguei     Visão Subno     Documento:     Tipo de D     Histórico I     Declaraçã     Foto 3x4     RG (Cópi     Certidão c     RG dos p     Guia de T | Auditiva<br>E EDUCACIONAL I<br>ades/superdotação<br>Auditiva<br>Diagnóstico<br>a Asperger<br>ra<br>rmal / Baixa Visão<br>S PENDENTES<br>locumento<br>Escolar<br>a)<br>de Nascimento (Cópia<br>als ou responsável (Cr<br>ransferência | Civil * Sim  Nao  ESPECIAL  Autismo Infantii  Deficiência física Hidrocefalia Síndrome de Down TDG - Transtorno Global do Desenvol TDG - Voltar                        | Cadeirante Deficiência intele Sindrome de Ret Vimento Prazo Prazo Confirmar alteração      | Cegueira Ctual Deficiênci Paralisia ( Surdez Transport para Entrega (dias)    | a múltipla<br>Cerebral<br>o desintegrativo da | infância |